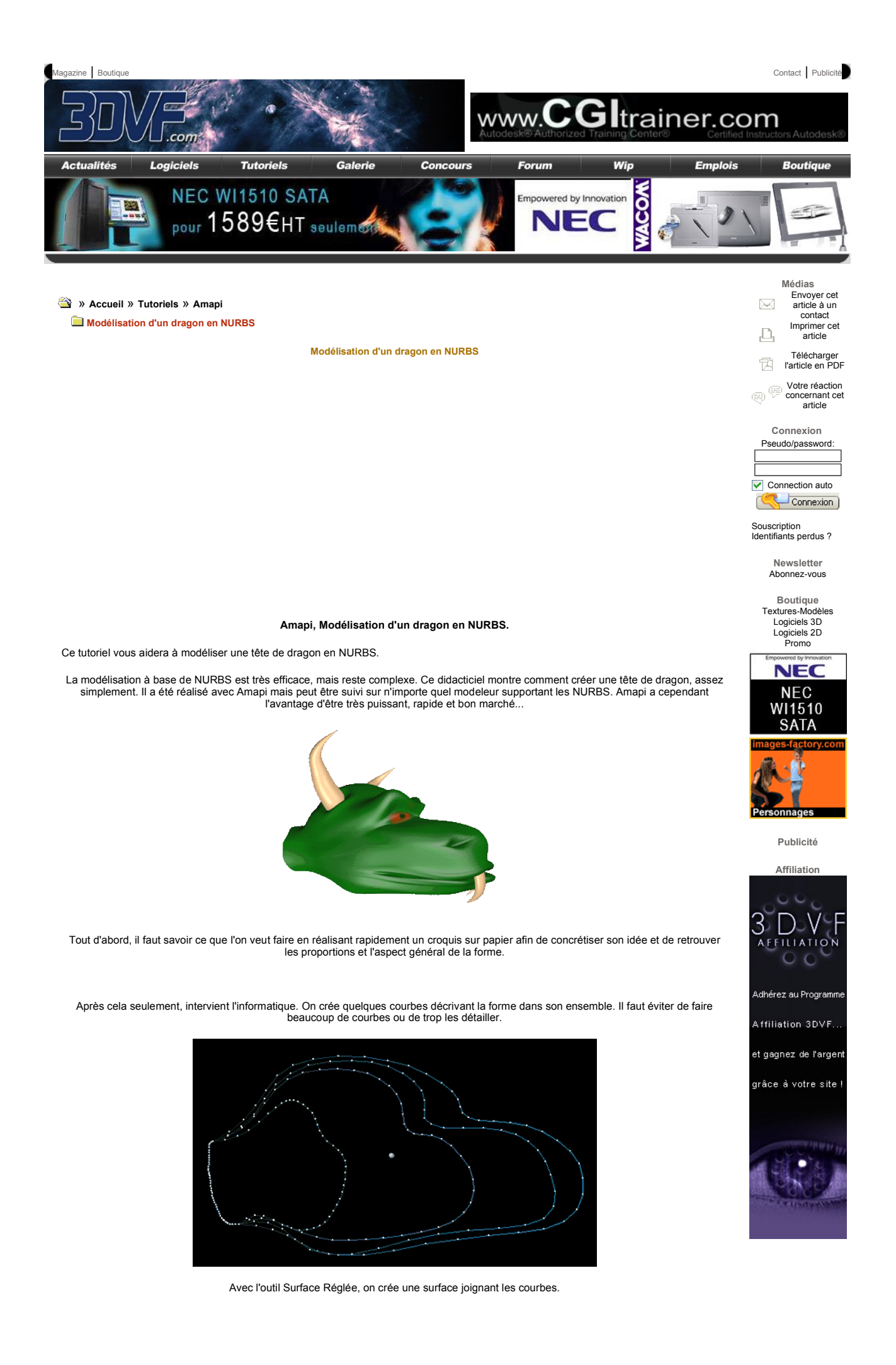

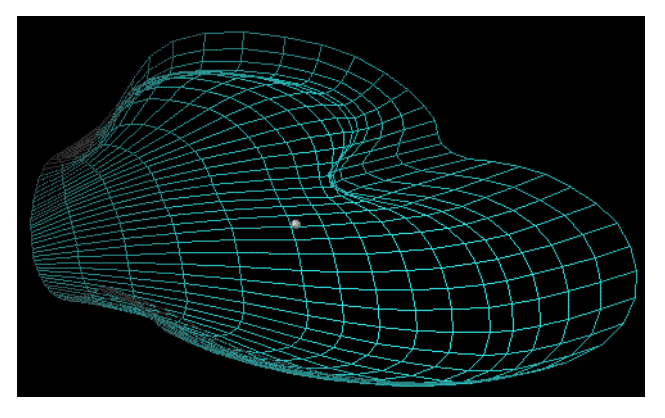

Puis, avec Lisser, on ajoute des courbes de contrôle et on déforme la surface pour la détailler (ici, le contour de l'oeil).

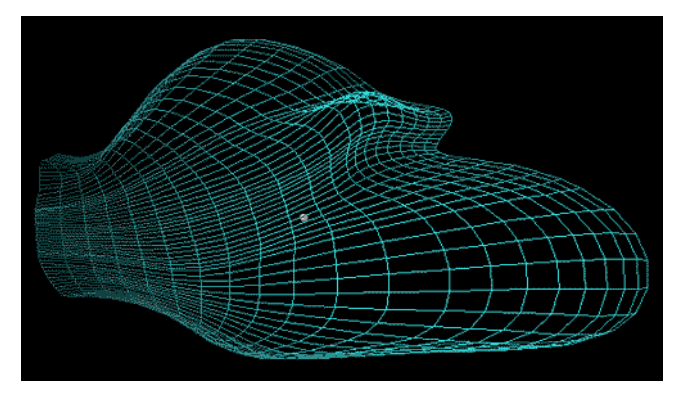

Pour affiner une forme NURBS, les fonctions d'ajout de point de contrôle et de déplacement de point suffisent. lci, une forme NURBS simple a été créée.

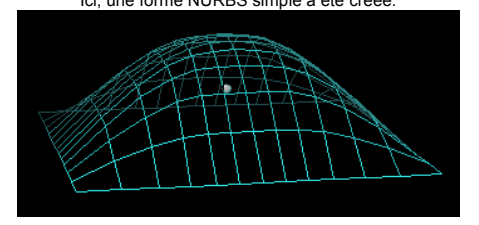

Et voici ses points de contrôle.

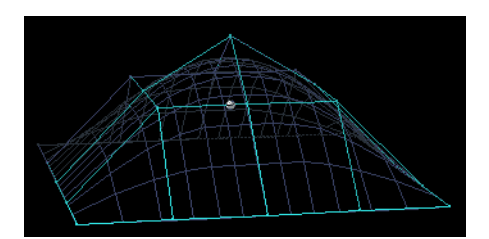

Pour ajouter les points de controle, on sélectionne l'outil Lisser...

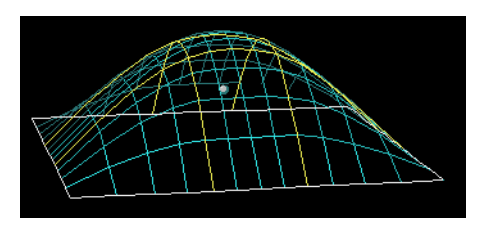

... et on clique sur la forme, à l'endroit où l'on veut ajouter les points. On ajoute, en fait, des courbes horizontales ou verticales.

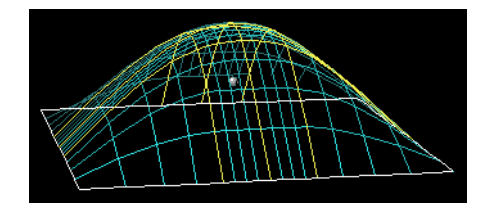

Avec l'outil de déplacement de point, on positionne les points de contrôle à l'endroit voulu.

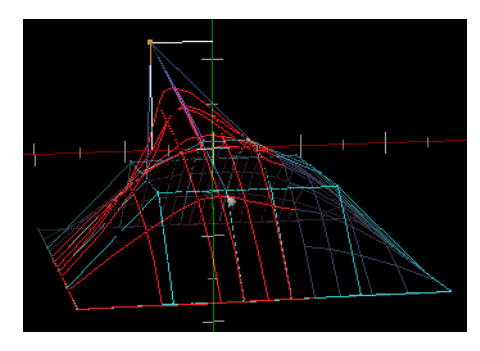

On obtient alors une forme plus détaillée, mais aussi plus complexe à manipuler.

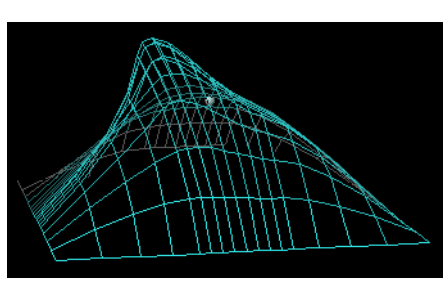

Un rendu rapide permet d'avoir une meilleure idée de la forme.

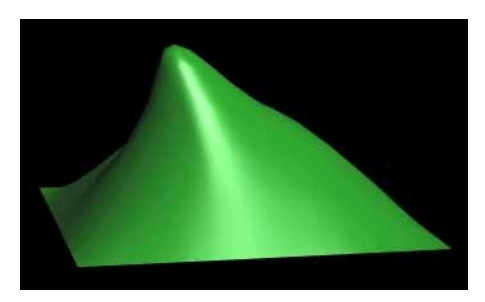

On ajoute ainsi les détails au fur et à mesure, en ajoutant des points de contrôle que l'on déplace: la bouche

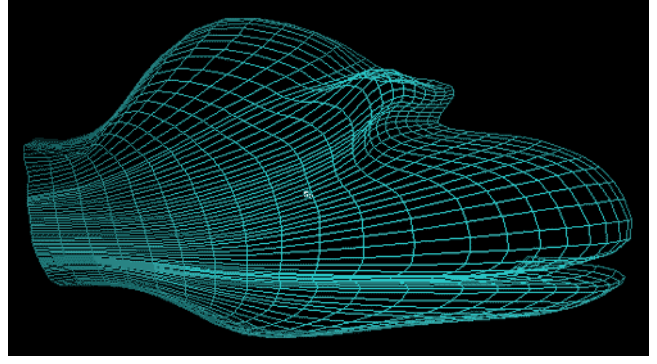

les lèvres, les narines

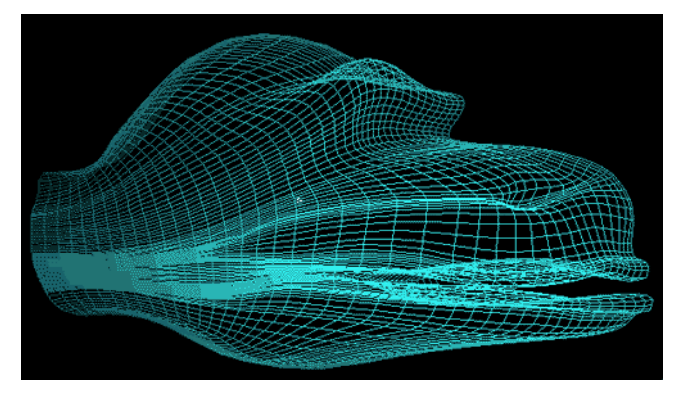

et enfin l'oeil.

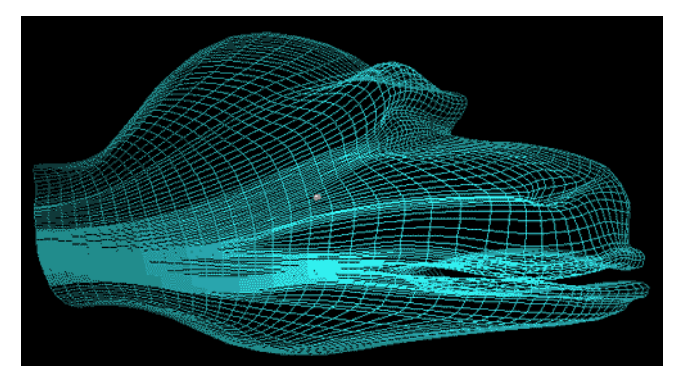

Enfin, on crée une come et une dent en extrudant un cercle suivant un chemin décrivant la coubure de la forme. Sous Amapi, il suffit d'appuyer sur <-> pour donner l'aspect pointue de la forme, pendant l'extrusion; mais on peut également utiliser le double profil (double sweep).

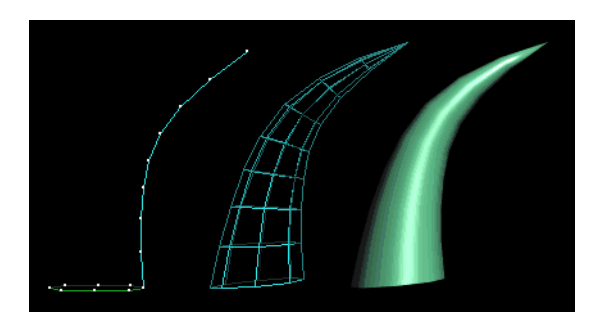

On place ces deux objets sur la forme principale, convenablement.

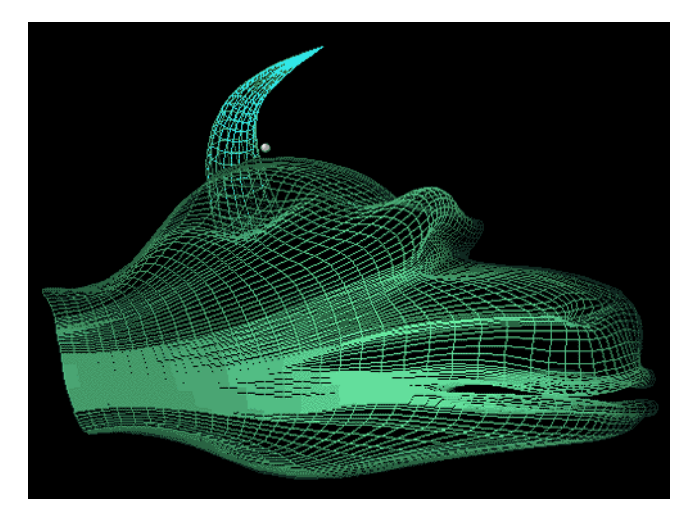

On obtient alors une moitié de tête complète.

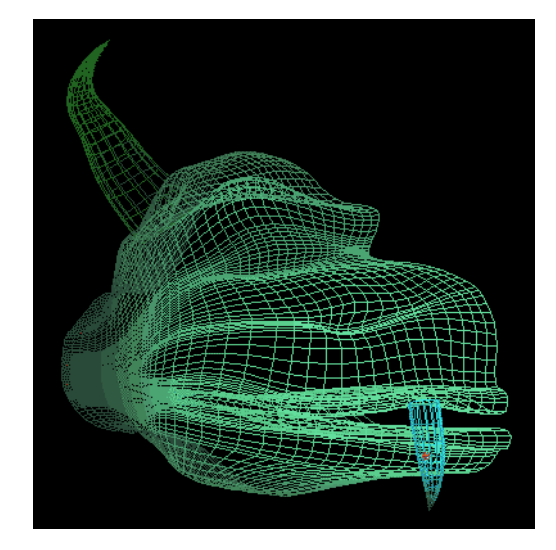

Avec l'outil Symétrie, on crée l'autre moitié de la tête. Notez ici, la prévisualisation en temps réel de la forme.

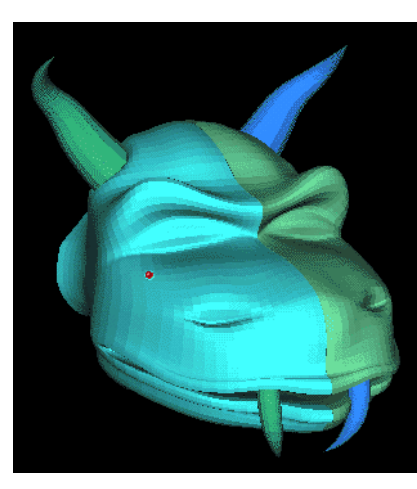

Avec l'outil Souder, on attache les points de contrôle de la surface pour obtenir une forme propre.

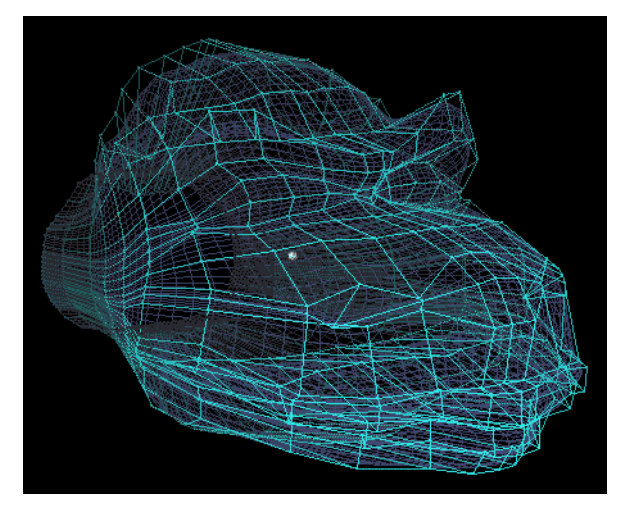

Et voilà le travail.

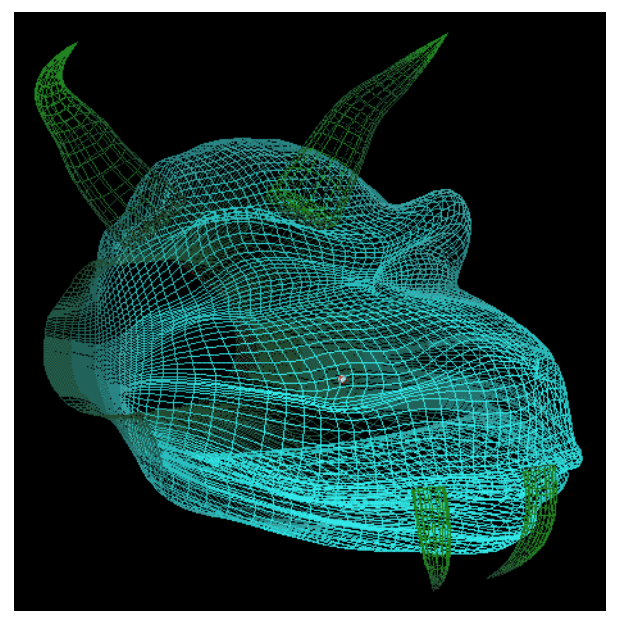

Un petit rendu sous Amapi, permet d'avoir une bonne idée de la forme finale.

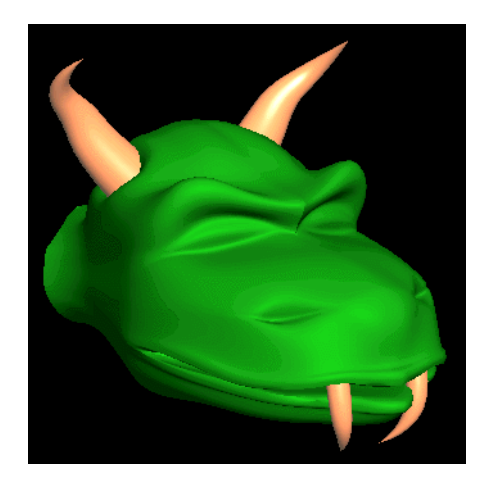

Pour finir, on texture la forme. Généralement, il faut la convertir en polygones, éventuellement réduire le nombre de polygone par décimation pour l'animation et l'exporter (ici en 3DS). Pour la texturer (ici sous 3D Studio R4), un mapping sphérique extrait avec Unwrap et retouché avec Photoshop feront parfaitement l'affaire. Ne reste plus que le rendu... Bref, un tutoriel facile.

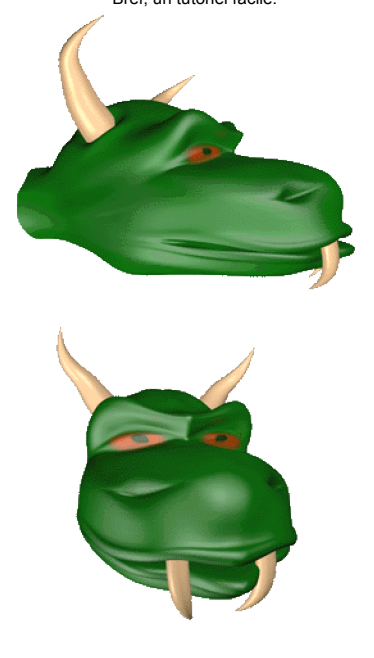

<u>Zobal</u>

WWW.3DVF.COM | A Propos | Contact | Copyrights | Publicité | © Copyright 2000-2007 3DVF - Tous droits réservés sitemeter.Juli